# CONTENTS

| サンプルの Experiment – BoxPlot Demo | 2 |
|---------------------------------|---|
| クイックノート                         | 2 |
| 手順(デモを再現する手順)                   | 2 |
| 手順(メニューを使った場合)                  | 3 |
| statsBoxPlot 関数の内容              | 4 |
| (参考)StatsQuantiles コマンドの実行      | 5 |
| (参考)StatsQuantiles コマンドのヘルプ     | 6 |

# サンプルの Experiment - BoxPlot Demo

※このデモは古い実装方法(Igor Pro 7 以前のもの)を使っていることに注意してください。Igor Pro 8 以降での 作成は、ビジュアル解説の「II-3 Graphs: グラフ編」を参照してください。

# クイックノート

#### メニュー File $\rightarrow$ Example Experiments $\rightarrow$ Statistics $\rightarrow$ BoxPlot Demo

Box Plot(ボックスプロット)はメニューを使っても作成できます。 このデモではあらかじめ作成されたプロシージャを使ってより複雑なプロットを作成しています。 プロットのプロシージャは、StatsPlots.ipf ファイルに記載されています。 これを使用するには、そのファイルをプロシージャウィンドウに含めるか、または、AllStatsProcedures を以下の ようにして読み込みます。 #include <AllStatsProcedures>

手順(デモを再現する手順)

| 新しい Experiment を作成したところからの手順で確認します。                           | Í                | Procedure *                                                                               | - • •                                                                         |
|---------------------------------------------------------------|------------------|-------------------------------------------------------------------------------------------|-------------------------------------------------------------------------------|
|                                                               | 4                |                                                                                           | V 🔄 Procedure V 🛞                                                             |
| 1. メニュー Windows $\rightarrow$ Procedure Windows $\rightarrow$ | 0<br>1<br>2<br>3 | <pre>#pragma TextEncoding = "UTF-8" #pragma rtGlobals=3 #pragma DefaultTab={3,20,4}</pre> | // Use modern global access method an<br>// Set default tab width in Igor Pro |
| Procedure Window を選択します。                                      | 4                | <pre>#include<allstatsprocedures></allstatsprocedures></pre>                              |                                                                               |
| #include <allstatsprocedures></allstatsprocedures>            | 6                | - P Ti UTF-8 Templates_                                                                   |                                                                               |
| という行を追加して、ウィンドウ下の Compile ボタンをクリック                            |                  |                                                                                           |                                                                               |
| します。                                                          |                  |                                                                                           |                                                                               |

2. コマンドウィンドウで次を実行して、ランダムな値を持つウェ ーブを作ります。

Make/O/N=50 sample50Data=enoise(10)

| Data Browser             |                          | Table0:samp | ole50Data    |      | 83 |
|--------------------------|--------------------------|-------------|--------------|------|----|
| Comment Darks California | r aut                    | R0          | 0.79153      | 3645 | @  |
| Display                  | 4 A A B A                | Point       | sample50Data |      |    |
| Wayer                    |                          | 0           | 0.791536     |      |    |
| a manes                  | Name                     | 1           | -2.04615     |      |    |
| U Variables              | ⇒ Y 🐖 root               | 2           | -6.69315     |      |    |
| Strings                  | 💮 sample50Data           | 3           | -6.2591      |      |    |
| 🗌 Info                   |                          | 4           | 4.99914      |      |    |
| C Rist                   |                          | 5           | 4.30803      |      |    |
| C) Pilos                 |                          | 6           | -2.75405     |      | _  |
| New Data Folder          |                          | 7           | -8.25178     |      | _  |
| Save Copy                |                          | 8           | 7.30972      |      |    |
| Browse Expt              |                          | 9           | 0.22729      |      |    |
|                          |                          | -           |              |      |    |
| Untitled                 |                          |             |              |      | ×  |
| 0 •Make/0/N=             | 50 sample50Data=enoise() | 10)         |              |      |    |
| 1.Edit/K=0               | root:sample50Data        |             |              |      |    |
| 2                        |                          |             |              |      |    |
| 1                        |                          |             |              |      |    |

| 3. コマンドウィンドウで次を実行して、読み込んだプロシージャ<br>ファイル内の関数を呼び出して、Box Plot を作成します。 | 30 - Outer Fence             |
|--------------------------------------------------------------------|------------------------------|
| statsBoxPlot(sample50Data)                                         | 20 - Inner Fence             |
| 表示されている注釈は次のようになります:                                               | -10 - Median<br>-Lower Hinge |
| Lower Hinge : 25 パーセンタイル(Q25)                                      | -20Inner Fence               |
| Upper Hinge : 75 パーセンタイル(Q75)                                      | -30 -                        |
| ヒンジ間の距離またはHスプレッドの距離は H=Q75-Q25 です。                                 | Outer Fence                  |
| ステップは次のように定義されます : step=1.5*H                                      |                              |

| 上の Inner Fence : | Q75+step   |
|------------------|------------|
| 上の Outer Fence : | Q75+2*step |
| 下の Inner Fence : | Q75-step   |
| 下の Outer Fence : | Q75-2*step |
|                  |            |

手順(メニューを使った場合)

新しい Experiment を作成したところからの手順で確認します。

## コマンドウィンドウで次を実行して、ランダムな値を持つウェ ーブを作ります。

Make/O/N=50 sample50Data=enoise(10)

| _                           |                                                              | _           |              |   |
|-----------------------------|--------------------------------------------------------------|-------------|--------------|---|
| Data Browser                |                                                              | Table0:samp | le50Data     |   |
| Current Data Folde          | r. root                                                      | R0          | 0.79153645   |   |
| Display                     | ← → ↑ ₩ root                                                 | Point       | sample50Data |   |
| Waves                       |                                                              | 0           | 0.791536     |   |
| Othersteller                | Name                                                         | 1           | -2.04615     |   |
| U Variables                 | ⇒ v 🙀 root                                                   | 2           | -6.69315     |   |
| Strings                     | 💮 sample50Data                                               | 3           | -6.2591      |   |
| 1nfo                        |                                                              | 4           | 4.99914      |   |
| 0.00                        |                                                              | 5           | 4.30803      |   |
| L Plot                      |                                                              | 6           | -2.75405     |   |
| New Data Folder             |                                                              | 7           | -8.25178     |   |
| Save Conv                   |                                                              | 8           | 7.30972      |   |
| Durine Copy                 |                                                              | 9           | 0.22729      |   |
| Browse Expt                 |                                                              |             |              |   |
| Untitled                    |                                                              |             |              |   |
| 0 •Make/O/N=<br>1 •Edit/K=0 | 50 sample50Data= <mark>enoise(</mark> ]<br>root:sample50Data | .0)         |              | Å |
| 2                           |                                                              |             |              | 0 |
| 1                           |                                                              |             |              |   |
|                             |                                                              |             |              |   |

2. メニュー Windows  $\rightarrow$  New  $\rightarrow$  Box Plot を選択します。

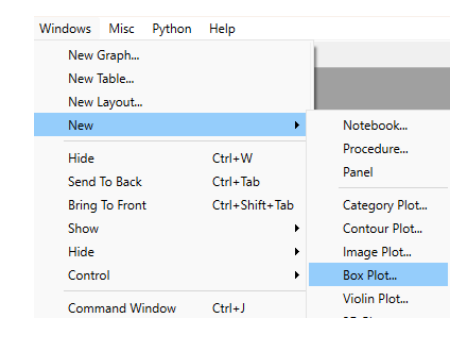

3. New Box Plot ダイアログで sample50Data ウェーブ選択 し、中央の矢印で右に移動します。

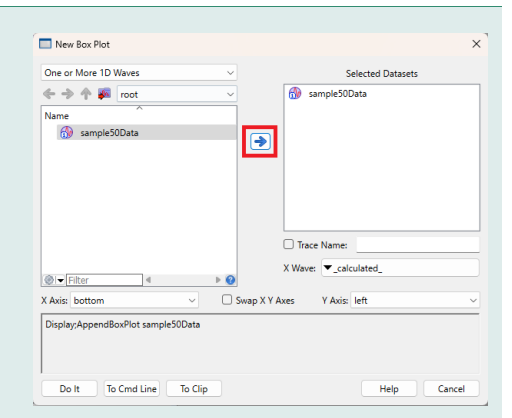

# 4. Do It をクリックすると、右図のようなグラフが作成されます。

メニューからの操作の場合、この後、プロシージャ内で定義してい るような様々な設定を手動で行う必要があります。

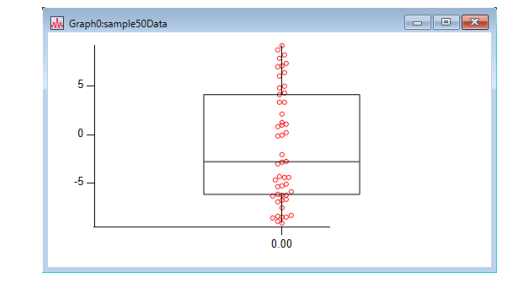

## statsBoxPlot 関数の内容

```
// 以下の関数は、1つのボックスプロットを作成します。
// この例は、StatsOuantiles を使用するほどエレガントではない Sort を使っていますが、
// StatsQuantiles が開発される前に書かれたものであり、問題がないためそのまま使うことにしました。
// 2006/10/13 グラフウィンドウの名前を返すように変更しました。
constant kStartFence=1
constant kStartx=1.25
constant kEndX=1.75
constant kEndFence=2
constant kMidX=1.5
Function/S statsBoxPlot(inWave)
      Wave inWave
      String outWinName=""
      String folderName=UniqueName(NameOfWave(inWave), 11, 0)
      String oldDF=GetDataFolder(1)
      SetDataFolder root:
      NewDataFolder/O/S Packages
      NewDataFolder/O/S BoxPlot
      NewDataFolder/O/S $folderName
      Duplicate/O inWave, tmpWave
      Sort tmpWave, tmpWave
      Variable N=DimSize(tmpWave, 0)
      Variable theMedian=tmpWave((N-1)/2)
      Variable Q25=tmpWave((N-1)/4)
      Variable Q75=tmpWave (3*(N-1)/4)
      Variable H=Q75-Q25
      Variable step=1.5*H
      Variable upperInnerFence=Q75+step
      Variable upperOuterFence=upperInnerFence+step
      Variable lowerInnerFence=Q25-step
      Variable lowerOuterFence=lowerInnerFence-step
      Make/O/N=(21,2) fencesWave=NaN
      fencesWave[][0]=mod(p,3)==0 ? kStartFence : kEndFence
      fencesWave[][0]=mod(p+1,3)==0 ? NaN : fencesWave
      fencesWave[0,2][1]=lowerOuterFence
      fencesWave[3,5][1]=lowerInnerFence
      fencesWave[6, 8][1]=Q25
      fencesWave[9,11][1]=theMedian
      fencesWave[12,14][1]=Q75
      fencesWave[15,17][1]=upperInnerFence
      fencesWave[18,20][1]=upperOuterFence
      Duplicate/O tmpWave, xWave
      xWave=1.5
      Display/W=(5,45,470,405) fencesWave[*][1] vs fencesWave[*][0]
      // 2006/10/13 Ancilla から(補助的に)使う場合は、名前をつけて後で Kill します。
```

outWinName=UniqueName("WM\_BOX\_PLOT",6,0)
DoWindow/C \$outWinName

```
AppendToGraph tmpWave vs xWave

ModifyGraph rgb(tmpWave)=(0,0,0)

ModifyGraph margin(right)=221

ModifyGraph mode(tmpWave)=3

ModifyGraph marker(tmpWave)=8

ModifyGraph zColor(fencesWave)={fencesWave[*][1],*,*,Rainbow}

Tag/N=text0/F=0/X=44.96/Y=0.00 fencesWave, 1, ksOuterFence

Tag/N=text1/F=0/X=44.96/Y=0.00 fencesWave, 4, ksInnerFence

Tag/N=text4/F=0/X=44.96/Y=0.00 fencesWave, 10, ksMedian

Tag/N=text3/F=0/X=44.96/Y=0.00 fencesWave, 7, ksLowerHinge

Tag/N=text5/F=0/X=44.96/Y=0.00 fencesWave, 13, ksUpperHinge

Tag/N=text6/F=0/X=44.96/Y=0.00 fencesWave, 16, ksInnerFence

Tag/N=text7/F=0/X=44.96/Y=0.00 fencesWave, 19,ksOuterFence
```

#### // ボックスとウィスカーを定義するウェーブを作成し、グラフに適用します。

Make/O/N=(20,2) boxLine=NaN boxLine[0,3][1]=lowerInnerFence boxLine[0][0]=kStartX boxLine[1][0]=kEndX

```
boxLine[3,4][0]=kMidX
boxLine[4,7][1]=Q25
boxLine[6][0]=kStartX
boxLine[7,8][0]=kEndX
boxLine[7,8][0]=kEndX
boxLine[8,9][1]=Q75
boxLine[9,10][0]=kStartX
boxLine[10][1]=Q25
boxLine[12][0]=kStartX
boxLine[12,13][1]=theMedian
boxLine[12,13][1]=theMedian
boxLine[13][0]=kEndX
boxLine[15,16][0]=kMidX
boxLine[15][1]=Q75
boxLine[16,19][1]=upperInnerFence
boxLine[18][0]=kStartX
boxLine[19][0]=kEndX
```

```
AppendToGraph boxLine[*][1] vs boxLine[*][0]
ModifyGraph lsize(boxLine)=2
SetDataFolder oldDF
return outWinName
```

End

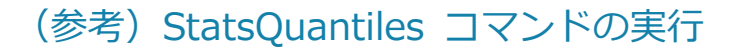

### sample50Data ウェーブを作成した後、コマンドウィンドウで次 を実行します(フラグ無しの場合)。

StatsQuantiles sample50Data

W\_StatsQuantiles というウェーブが作成され、その内容は右のようになります。

変数も生成され、それぞれ次のように履歴領域に表示されます。 Method=0; V\_Q25=-4.50038; V\_Median=1.31132; V\_Q75=5.65887; V\_IQR=10.1593; V\_Mode=nan; V MAD=5.18878;

| Table0:W_S | StatsQuantiles.ld                 | • <b>X</b> |
|------------|-----------------------------------|------------|
| R8         |                                   | Ø          |
| Point      | W_StatsQuantiles W_StatsQuantiles |            |
| 0          | ) minValue -8.59256               |            |
| 1          | maxValue 9.85102                  |            |
| 2          | 2 Median 1.31132                  |            |
| 3          | 3 Q25 -4.50038                    |            |
| 4          | 4 Q75 5.65887                     |            |
| 5          | 5 IQR 10.1593                     |            |
| 6          | 6 Mode                            |            |
| 7          | MedianAbsoluteD 5.18878           |            |
| 8          | 3                                 |            |
|            |                                   |            |

StatsQuantiles コマンドで出力された変数を、元のプロシージャの代入部分で使うほうがより新しい実装方法です。

(参考) StatsQuantiles コマンドのヘルプ

**StatsQuantiles** [/ALL/BOX/iNaN/IW/TM/Z/Q/QM=method /STBL/TRIM=tValue] srcWave

StatsQuantiles コマンドは、srcWave 内のデータセットに対して、分位数と基本的な単変量統計を計算します。

#### フラグ

| /ALL        | /Q、/QM、/Z を除くすべてのフラグを呼び出します。                                                                                                    |
|-------------|----------------------------------------------------------------------------------------------------|
| /BOX        | ボックスプロットを作成するために必要なパラメーターを計算します。                                                                                                    |
| /iNaN       | NaN(デフォルトでは配列の最後にソートされます)を無視します。                                                                                                    |
| /IW         | インデックスウェーブ W_QuantilesIndex を作成します。<br>W_QuantilesIndex[i] は、最小値から最大値の順に並べた場合の srcWave[i] の位置<br>に対応します。                                                                                           |
| /Q          | コマンドウィンドウの履歴領域に結果を表示しません。                                                                                                    |
| /QM=qMethod | 四分位数の算出方法を指定します。<br><i>qMethod</i> =0 : Tukey(デフォルト)<br><i>qMethod</i> =1 : Minitab<br><i>qMethod</i> =2 : Moore and McCabe<br><i>qMethod</i> =3 : Mendenhall and Sincich<br>詳細はこの後の「詳細」を参照してください。 |
| /QW         | srcWave の各エントリに対応する分位値を含む単精度ウェーブ W_QuantileValues を<br>作成します。                                                                                                    |

安定したソートを使います。 /STBL 同じ値を持つ複数のエントリに対しては、かなりの計算時間を要する場合があります。 結果をテーブル形式で表示します。 /T=kk は、それを閉じるときのテーブルの動作を指定します。 k =0: ダイアログを表示(デフォルト) ダイアログを表示せずに Kill k =1: *k* =2: Kill を不可能にする テーブルは検定に関連付けられており、データに関連付けられているわけではありませ ん。 検定を繰り返すと、既存のテーブルが新しい結果で更新されます。 /TM 三平均を算出します: 0.25\*(V Q25+2\*median+V Q75) tVal(%)と100-tValの間の分位数のエントリの平均値であるトリム平均を計算しま /TRIM=tVal す。 デフォルトは tVal=25 で、トリム平均は中間値に相当します。 /Z エラーを無視します。

V\_flag は、エラーが発生した場合は -1 に、それ以外は 0 に設定されます。

#### 詳細

StatsQuantiles は、単変量データについて、5つの数値による簡潔な要約またはより詳細な結果を生成します。

値はウェーブ W\_StatsQuantiles と変数に返されます。

- V\_min 最小值
- V\_max 最大値
- V\_Median データの中央値
- V\_Q25 下位四分位
- V\_Q75 上位四分位
- V\_IQR H-spread とも呼ばれる四分位範囲 V\_Q75-V\_Q25
- V\_MAD 中央絶対偏差
- V\_Mode 最頻値

もし同値が複数あり、複数の値が最も高い頻度を持つ場合、それらのうちで最も低い値 がモードとして返されます。 srcWave のすべての値がユニークであるか、または srcWave のポイントの数が3未 満である場合、V\_Mode は NaN に設定されます。

この出力は、Igor Pro 7.0 で追加されました。

ウェーブ W\_StatsQuantiles のエントリは、選択したフラグによって異なります。

各行には、その値を明示的に定義する行ラベルがあります。

/ALL フラグを使うと、W\_StatsQuantiles には以下の行ラベルが含まれます: minValue maxValue Median Q25 Q75 IQR lowerInnerFence lowerOuterFence upperInnerFence upperOuterFence trimean trimmedMean MedianAbsoluteDeviation

それ以外の場合は、W\_StatsQuantiles には最初の5つのエントリと、追加で要求された値が含まれます。

常に次元ラベルを使ってこれらの値にアクセスする必要があります。

異なるプログラムで計算された統計結果を比較する際には、しばしば混乱が生じます。 これは、各プログラムが四分位数の異なる定義を使用している可能性があるためです。 四分位数の算出方法は、/QM フラグで指定できます。 方法を選択しなかった場合、StatsQuantiles は Tukey の方法を使います。 この方法では、データの中央値と配列の端の間の中央値の上下に位置する四分位値(ヒンジとも呼ばれる) を計算します。 Moore and McCabe の方法は、四分位数の計算に中央値自体を含めないことを除いては、Tukey の方法と 類似しています。 Mendenhall and Sincich は、(numDataPoints+1) の 1/4 と 3/4 を使って四分位を計算し、最も近い整 数に四捨五入します(小数部分がちょうど 0.5 の場合は、下位四分位の場合は切り上げ、上位四分位の場合 は切り下げます)。

StatsQuantiles は安定したインデックスソートルーチンを使っているため、 IndexSort W\_QuantilesIndex, srcWave は単調に増加するウェーブとなります。

### 参照

Tukey, J. W., Exploratory Data Analysis, 688 pp., Addison-Wesley, Reading, Massachusetts, 1977.

Mendenhall, W., and T. Sincich, Statistics for Engineering and the Sciences, 4th ed., 1008 pp., Prentice Hall, Englewood Cliffs, New Jersey, 1995.

### 関連するコマンド

Statistical Analysis ( $\mathcal{N}\mathcal{V}\mathcal{I}$ ) , WaveStats, StatsMedian, median, Sort, MakeIndex